# **OnceHub** Support

# Using Personalized links (Infusionsoft ID)

Last Modified on Oct 18, 2022

When scheduling with your existing Infusionsoft Contact base, you can use our special **Personalized links (Infusionsoft ID)** in your Infusionsoft email and broadcasts to automatically recognize the Contact based on their Infusionsoft record ID.

## Recognizing the Customer by the Infusionsoft Contact ID provides two key benefits:

- On the User side, it allows you to update the correct record, eliminating any chances of updating the wrong record and keeping your CRM data clean.
- On the Customer side, it allows you to prepopulate the Booking form step with Infusionsoft record data or completely skip the Booking form step. This eliminates the need to ask Customers for information you already have, improving conversion rates and moving leads through the funnel with speed and efficiency.

#### Personalized links (Infusionsoft ID) are available for Booking pages and Master pages:

- When working with Booking pages, **Personalized links (Infusionsoft ID)** will be available only for Booking pages owned by Users connected to Infusionsoft.
- When working with Master pages, **Personalized links (Infusionsoft ID)** will always be available to you. However, Booking pages owned by Users not connected to Infusionsoft will work as General links.

### i Note :

For security and privacy reasons, using CRM record IDs to skip or prepopulate the Booking form is not compatible with collecting data from an embedded Booking page or redirecting booking confirmation data.

### Where do I find the integrated Personalized links (Infusionsoft ID)?

#### Personalized links (Infusionsoft ID) are available in the Share & Publish section.

#### i Note:

To use data from a database in a prepopulated Booking form, you first have to connect to Infusionsoft.

- 1. Log into OnceHub.
- Select your profile picture or initials in the top right-hand corner → from the lefthand sidebar, select Share & Publish → Mail merge tab.
- 3. Select the relevant Booking page or Master page.
- 4. Under Merging customer data, select the Personalized links (Infusionsoft ID) (Figure 1).

# 

| Suce     | Hub Activity Setup ~ Schedule ~                                                                     |
|----------|----------------------------------------------------------------------------------------------------|
| $\odot$  |                                                                                                    |
| <u> </u> | OnceHub for Gmail Mail merge Website embed Website button Website widget                            |
| ~53<br>© | Add automated personalized scheduling to your email campaigns                                       |
| <b>~</b> | 1 Select a Booking page   Booking page Callback                                                     |
| °°°      |                                                                                                    |
| B        | 2 Merging Customer data                                                                             |
| s.       | $\bigcirc$ Personalized link (URL parameters) - Customer data is merged via URL parameters. (i)     |
| ×        | Personalized link (Salesforce ID) - Customer data is merged using the Salesforce record ID. (1)     |
| 26       | Personalized link (Infusionsoft ID) - Customer data is merged using the infusionsoft contact ID. () |
| >>       | Skip the Booking form - Optimize your conversion rate by completely skipping the Booking form       |
|          | <b>Prepopulate the Booking form</b> - Only collect additional data that you do not already have     |
|          |                                                                                                    |

Figure 1: Selecting the Infusionsoft ID personalized link option

- 5. In the **Booking form** step, you can select one of the two options below:
  - **Skip the Booking form:** Skipping the OnceHub Booking form helps you maximize your booking conversions and provides your Customers with a seamless and quick booking process.
  - **Prepopulate the Booking form:** The Booking form works in private mode, in which the prepopulated data used in the Booking is indicated as a checklist and the Customer can provide additional information if required. Learn more about prepopulated Booking forms
- 6. Copy and paste the link into your Infusionsoft emails (see Figure 1).